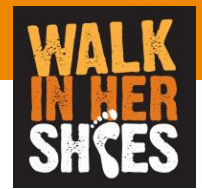

# WEB入力者向けツール ご利用マニュアル

ver 2.0

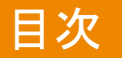

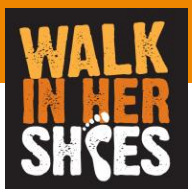

- 基本情報
- 画面説明
- 制限事項
- ・その他

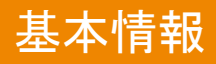

• URL

https://sudachi.walkingapp.navitime.jp/user/login/

- ・ID/パスワード 企業コードを入力し個人で作成いただきます
- ・本ツールで可能なこと
   一日々の歩数の報告
   ーランキングの確認
   ーグループ参加者の歩数確認
   →個人、チーム毎など

WEB入力サイト QRコード

・サポートブラウザ

ーInternetExplorer11, Safari(mac), Microsoft Edge, Chrome ※スマホ用に作成しておりますのでPCは非推奨です

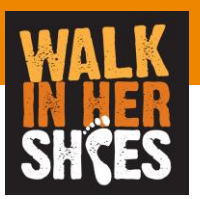

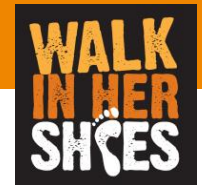

### イベントへの参加

### |説明 –イベントへの参加方法–

TOPページの「イベント参加者はこちら」をクリック

| VTK00                |           |
|----------------------|-----------|
| <b>ログイン</b><br>ログインD |           |
| ログインIDを入力            |           |
| バスワード<br>パスワードを入力    | $\otimes$ |
|                      |           |
|                      |           |
| イベント参加者はこちら          |           |
|                      |           |
|                      |           |
|                      |           |
|                      |           |
|                      |           |
|                      |           |

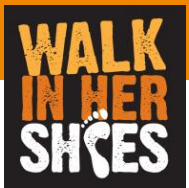

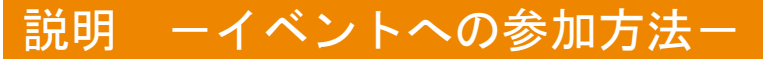

主催者より通知された企業コード「wihs2023」を入力し決定を押下

|          | VTK00  |  |
|----------|--------|--|
|          | イベント参加 |  |
| wihs2023 |        |  |
|          | 決定     |  |
|          |        |  |
|          |        |  |
|          |        |  |
|          |        |  |
|          |        |  |
|          |        |  |

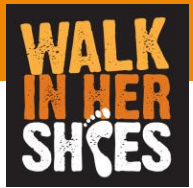

#### 説明 ーイベントへの参加方法-

#### ユーザー登録画面より必要情報を入力する

※ログインIDとパスワードは後にログインするために必要なためメモを取っておく

| ユーザー登録<br>変<br>選択<br>・<br>か<br>(20<br>広志れるニックネームを入力してください<br>物質でのみ)<br>変数                                                                                                    | ユーザー登録    ム    ム     ボ<br>ム     ボ<br>チーム2<br>名を選ずて入力<br>徒歩太郎<br>ンキングで表示されるニックネームを入力して     タロウ                      |
|----------------------------------------------------------------------------------------------------|----------------------------------------------------------------------------------------------------|
|                                                                                                    | ーム<br>ーム説明<br>チーム2<br>名<br>名を選挙で入力<br>徒歩太郎<br>ンキング用ニックネーム<br>ンキングで表示されるニックネームを入力して<br>クロウ                          |
|                                                                                                    | -ム説明<br>チーム2<br>名<br>をを奨字で入力<br>徒歩太郎<br>ンキングで表示されるニックネームを入力して<br>タロウ                                               |
| R ・ ・ ・ ・ ・ ・ ・ ・ ・ ・ ・ ・ ・ ・ ・ ・ ・ ・ ・                                                                                                    | チーム2<br>名<br>名を選手で入力<br>徒歩太郎<br>ンキング用ニックネーム<br>ンキングで表示されるニックネームを入力して<br>クロウ                                        |
|                                                                                                    | <ul> <li>名を選字で入力</li> <li>徒歩太郎</li> <li>&gt;&gt;&gt;&gt;の用ニックネーム</li> <li>ンキングで表示されるニックネームを入力して<br/>タロウ</li> </ul> |
|                                                                                                    | をを選ずで入力<br>徒歩太郎<br>ンキング用ニックネーム<br>ンキングで表示されるニックネームを入力して<br>タロウ                                                     |
| ウオーム                                                                                                    | 徒歩太郎<br><b>ンキング用ニックネーム</b><br>ンキングで表示されるニックネームを入力して<br>夕ロウ                                                         |
| キーム                アンパ               アンパ                アン               アン               ア               ア               ア | <b>ンキング用ニックネーム</b><br>ンキングで表示されるニックネームを入力して<br>夕口ウ                                                                 |
| れるニックキームを入力してください<br>Pのみ)                                                                                                    | ンキングで表示されるニックネームを入力して<br><b>タロウ</b>                                                                                |
| ¥0љ) (20) (20)                                                                                                    | タロウ                                                                                                    |
| DƏ) 👸                                                                                                    |                                                                                                    |
|                                                                                                    | 標歩数 (半角数字のみ)                                                                                                    |
| 目標2                                                                                                    | 標步数                                                                                                    |
| 4(                                                                                                    | 4000                                                                                                    |
| 数字のみ16文字まで)                                                                                                    | <b>グインID</b> (半角数字のみ16文字まで)                                                                                        |
| 入力 CE                                                                                                    | care1234                                                                                                    |
| 変数8文字以上) <u>必須</u> パス?                                                                                                    | スワード (半角英数8文字以上)                                                                                                   |
| λh 🕲                                                                                                    |                                                                                                    |
|                                                                                                    |                                                                                                    |
| <u>必須</u> パス5                                                                                                    | スワード(確認)                                                                                                    |

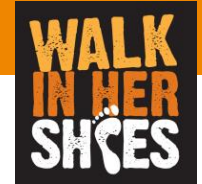

説明 ーイベントへの参加方法-

登録が完了しました。画面が表示されればイベントへの参加は成功です。 ログイン画面へボタンよりログイン画面に戻り先程設定したID、パスワードにてログインしてください

| VTK00                       |   |
|-----------------------------|---|
|                             |   |
| 登録が完了しました。<br>再度ログインしてください。 | _ |
| ログイン画面へ                     |   |
|                             |   |
|                             |   |
|                             |   |
|                             |   |
|                             |   |
|                             |   |
|                             |   |
|                             |   |
|                             |   |

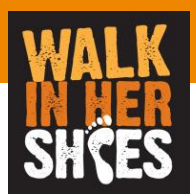

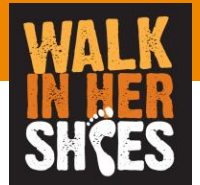

## イベントへのログイン 歩数の登録

説明 ーイベントへのログイン・歩数の登録-

イベント参加時に登録したログインID、パスワードを入力しログインする ※もしログインID、パスワードを忘れた方は事務局にご連絡ください。

|         | ΛL       | KÕÕ     |   |
|---------|----------|---------|---|
|         |          | ブイン     |   |
| Ē       | care1234 |         |   |
| ۶۱<br>ا | スワード<br> |         | 8 |
|         |          | グイン     |   |
|         |          |         |   |
|         | イベント参    | が加者はこちら |   |
|         |          |         |   |
|         |          |         |   |
|         |          |         |   |
|         |          |         |   |
|         |          |         |   |

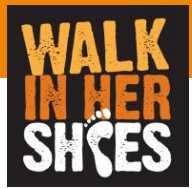

説明 ーイベントへのログイン・歩数の登録ー

ログインが成功すると下記画面が表示されます。 イベントタブでは現在の参加者の歩数、ランキング(全体、チーム毎、チーム内)が表示されます。

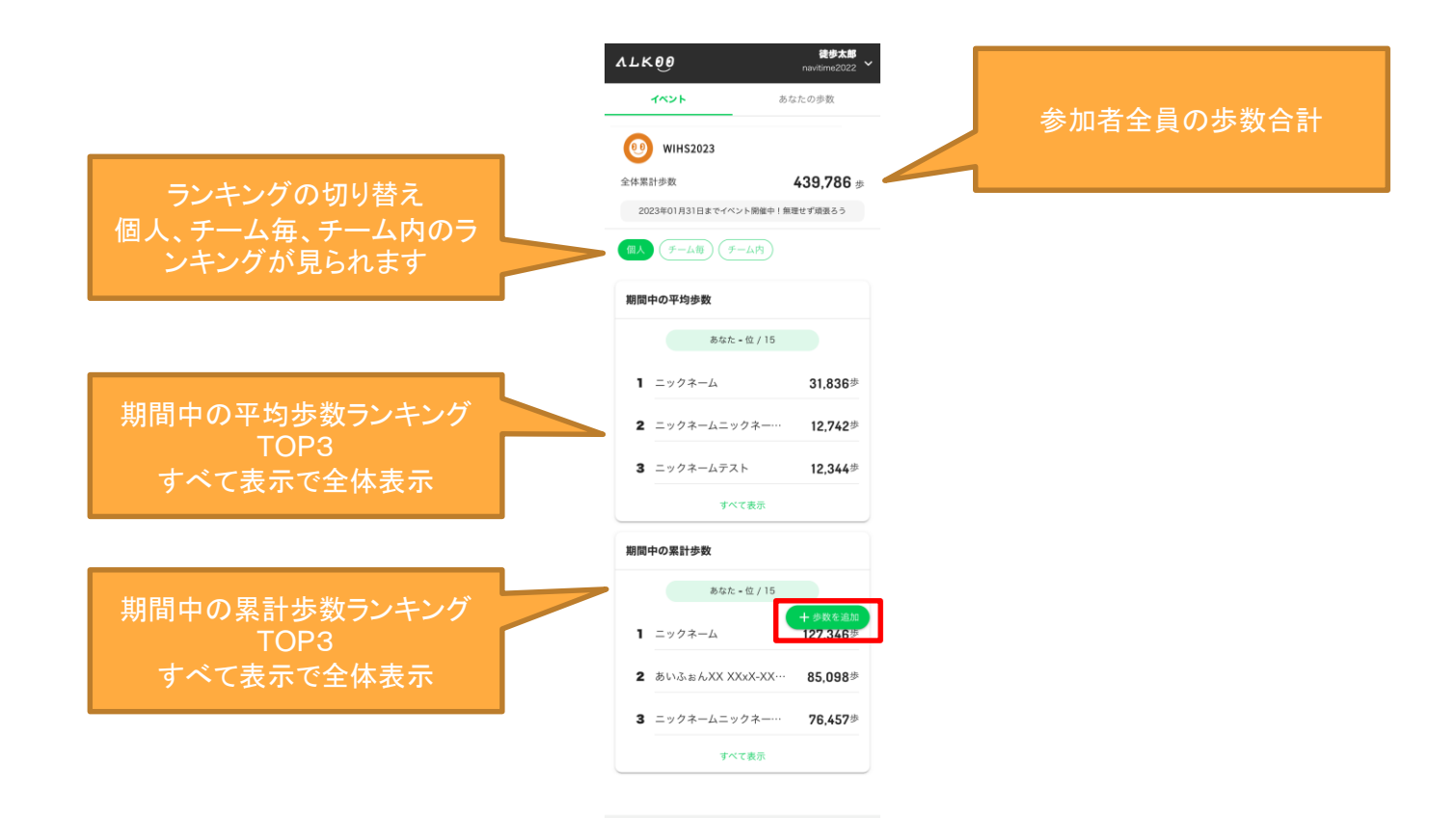

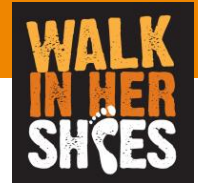

#### 説明 ーイベントへのログイン・歩数の登録-

歩数を追加ボタンを押すと歩数登録ができます。 日付を選んで歩数登録をおこなってください。 もし間違えて登録してしまった場合はもう一度同じ日付を選んで歩数登録をすれば修正可能です。

| ALK00               | <b>徒歩太郎</b><br>navitime2022 ~   | VTKOO      | <b>徒歩太郎</b><br>navitime2022 ~ | VTK00      | <b>徒歩太郎</b><br>navitime2022 ~ | VTK00      | <b>徒歩太郎</b><br>navitime2022 |
|---------------------|---------------------------------|------------|-------------------------------|------------|-------------------------------|------------|-----------------------------|
|                     | あなたの歩数                          |            | 歩数を追加                         | 歩数を        | 追加                            | ±          | ⊳数を追加                       |
| 全体累計步数              | <b>439 786</b> +                | 日付         |                               | 日付         |                               | 日付         |                             |
| 2023年01月31日までイベン    | +00,700 歩 >・ト開催中!無理せず頑張ろう       | 2023-01-16 |                               | 2023-01-16 |                               | 2023-01-16 |                             |
| 個人 チーム毎) チー         | -4内                             | 步数         |                               | 步数         |                               | 歩数         |                             |
| 期間中の平均歩数            |                                 | 0          | ×                             | 12345      | ×                             | 12345      | ×                           |
| あなた -               | - 位 / 15                        |            |                               | 追加す        | 5                             |            | 追加する                        |
| 1 ニックネーム            | 31,836歩                         |            |                               |            |                               |            |                             |
| <b>2</b> ニックネームニッ   | クネー… 12,742歩                    |            |                               |            |                               | 歩数の登録が完了し  | ました                         |
| <b>3</b> ニックネームテス   | ▶ 12,344歩                       |            |                               |            |                               |            | 戻る                          |
| av.                 | て表示                             |            |                               |            |                               |            |                             |
| 期間中の累計歩数            |                                 |            |                               |            |                               |            |                             |
| あなた -<br>1 ニックネーム   | - 位 / 15<br>+ 参数を追加<br>127.346歩 |            |                               |            |                               |            |                             |
| <b>2</b> あいふぉんXX XX | (xX-XX··· <b>85,098</b> 歩       |            |                               |            |                               |            |                             |
| 3 ニックネームニッ          | クネー··· 76,457歩                  |            |                               |            |                               |            |                             |
| ৰ্শা                | て表示                             |            |                               |            |                               |            |                             |
|                     |                                 |            |                               |            |                               |            |                             |

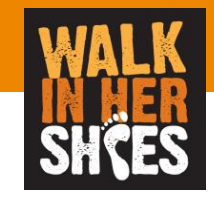

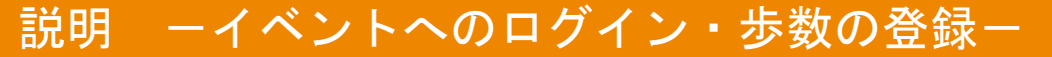

- 登録した歩数は「あなたの歩数」で確認可能です。
- もし間違えて登録してしまった場合は、
- もう一度「歩数を追加」から間違えた日付を選んで歩数登録をすれば修正可能です。

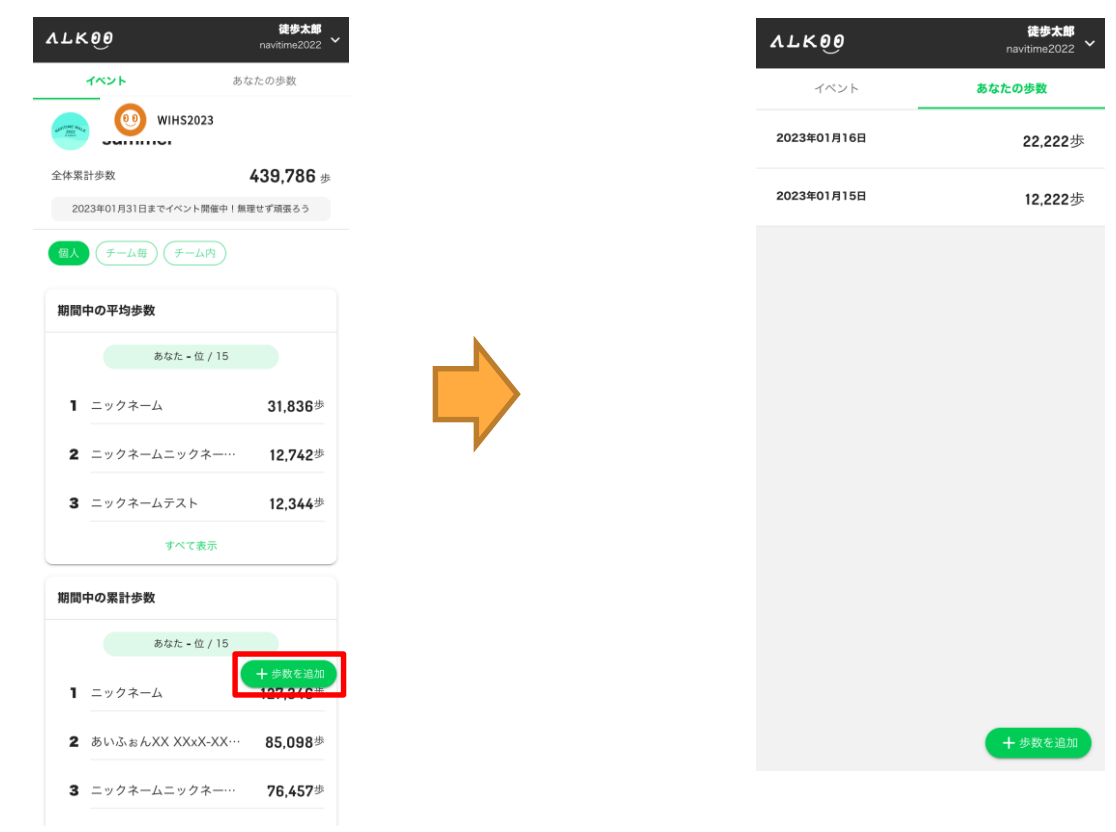

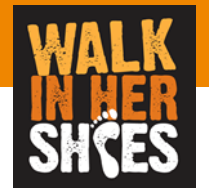

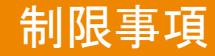

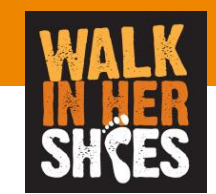

- 記録データについて
  - 期間中は歩数を手入力することでランキングへの反映を行います。
  - 歩数は過去にさかのぼって入力ができます。
  - ランキングへの反映はリアルタイムではなく集計タイミングによって異なります。
    - 最大約1日かかります
- 参加者情報について
  - 期間中にニックネーム、所属チームの変更はできません。
  - 一度登録したログインID、パスワードは変更できません。